# **Duco Connectivity Board 1.0**

# **INSTALLATION MANUAL**

#### APPLICATION

The optional Duco Connectivity Board can be applied to the DucoBox Silent Connect, DucoBox Focus and DucoBox Energy. This PCB enables interfacing towards home automation and building management systems via REST API (locally or via the cloud) or Modbus TCP (locally). Both are possible via Ethernet or Wi-Fi. The Duco Connectivity Board also enables the Duco Installation App to be used.

### MOUNTING

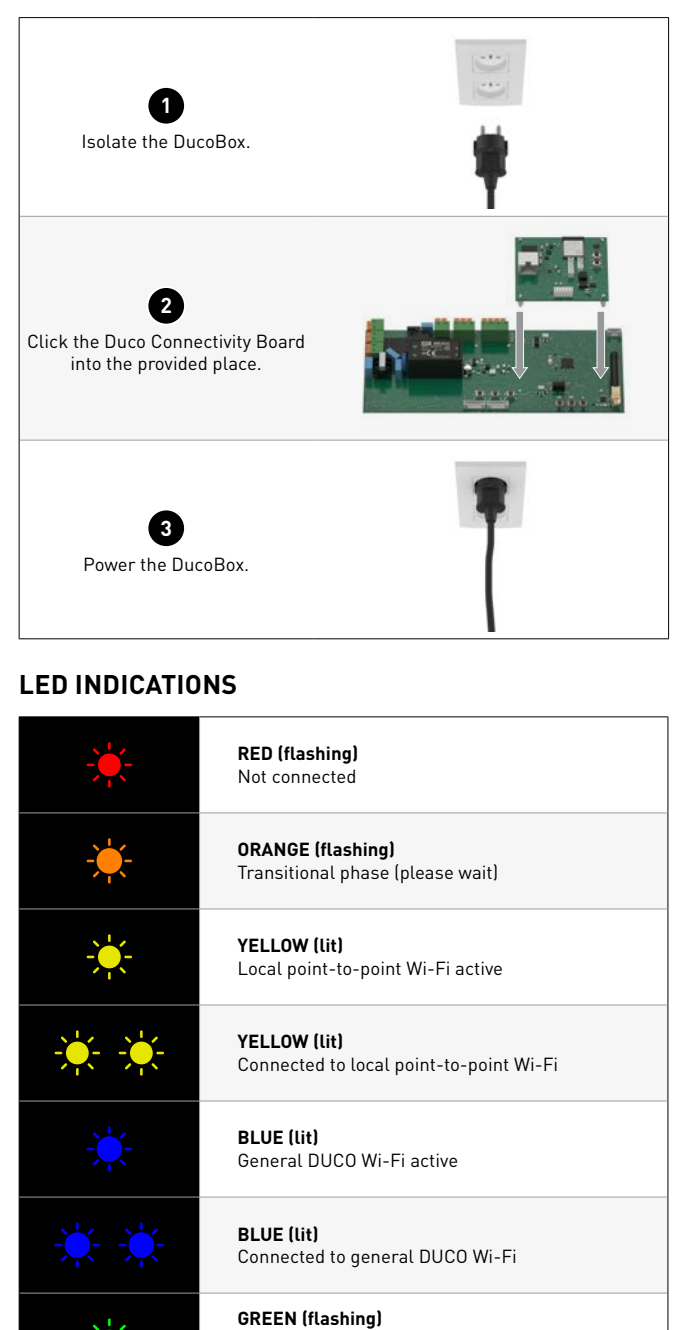

#### **CONNECTION TO THE NETWORK**

Connect the Duco Connectivity Board to the local network (of the resident) to link the DucoBox to a home automation or building management system via REST API. Connection on the local network is possible via Ethernet or Wi-Fi. If an Ethernet cable is connected, it is always given priority.

ENGLISH

#### **Ethernet**

Connect the Duco Connectivity Board to the network router with an Ethernet cable. The LED on the Duco Connectivity Board flashes green when it is connected to the Wi-Fi network.

#### <u>Wi-Fi</u>

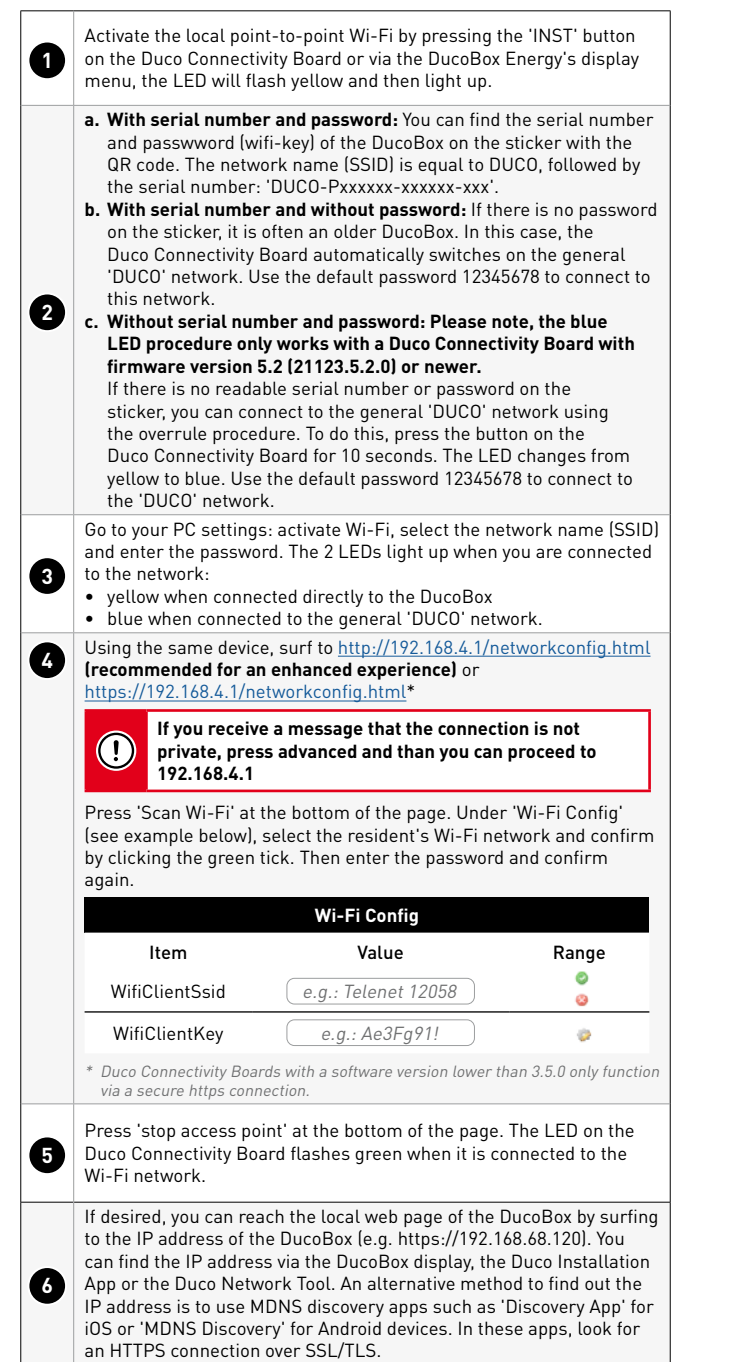

Connected to the resident's network

Connected to the resident's network

(via Ethernet or Wi-Fi)

(via Ethernet or Wi-Fi)

PURPLE (flashing) Software update (please wait)

Cloud connection activated

GREEN (flashing)

# SCOPE OF DELIVERY

Before starting to install the PCB, check to ensure it is complete and undamaged. The Duco Connectivity Board includes the following components:

- Duco Connectivity Board
- Installation manual

Keep the installation manual in a safe place and pass it on to anyone who may use the unit after you. The manual for all products can also always be found on the DUCO website: <a href="http://www.duco.eu">www.duco.eu</a>

# TRANSPORT AND PACKAGING

Be careful while transporting and unpacking the product. Avoid violent shocks during transport and use of the product. When unpacking the unit, check any loose parts and accessories for transport damage. Dispose of the packaging material in an environmentally friendly manner after unpacking. Returning the packaging to the recycling loop saves raw materials and reduces the amount of waste.

# **END OF SERVICE LIFE**

Disposal of the unit: old electrical and electronic devices often contain valuable materials. However, it also contains harmful substances that are necessary for the operation and safety of the unit. Accordingly, never dispose of the old unit with ordinary waste. Choose to have it disposed of in an environmentally-friendly manner.

### SERVICE

Please refer to the maintenance instructions at www.duco.eu and view the videos on duco.tv for more information.

#### In case of service problems as a user:

Please contact your installer.

#### In case of service problems as an installer:

Please contact your DUC0 product retailer.

# WARRANTY

All warranty conditions for the DucoBox and DUCO's ventilation systems can be found on the DUCO website. Complaints must be made in writing to DUCO by the installer or the DUCO distribution point, clearly stating the complaint and the order/ invoice number with which the products were delivered. To do so, please fill in the complaint registration form, available on the DUCO website, (indicating the serial number) and send it to <u>service@duco.eu</u>.

# LEGISLATION

The Duco Connectivity Board is an (optional) part of a DucoBox.

#### Simplified EU declaration of conformity

Hereby DUCO Ventilation & Sun Control declares that the radio equipment type Duco Connectivity Board 1.0 is in compliance with Directive 2014/53/EU.

The full text of the EU declaration of conformity is available at the following internet address: en.duco.eu/connectivity-board-1

| Frequency band                | 2.4 GHz  |
|-------------------------------|----------|
| Maximum radio frequency power | 19,7 dBm |

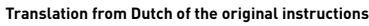

For information regarding warranty, maintenance, technical data, etc., see www.duco.eu. Installation, connection, maintenance and repairs are to be carried out by an accredited installer. The electronic components of this product may be live. Avoid contact with water.

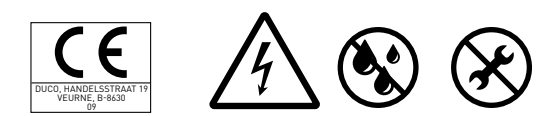

Vero DUCO - Handelsstraat 19 - 8630 Veurne - Belgium tel +32 58 33 00 33 - info@duco.eu - www.duco.eu

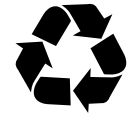

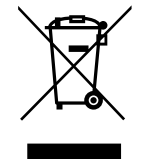

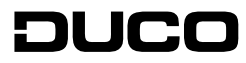